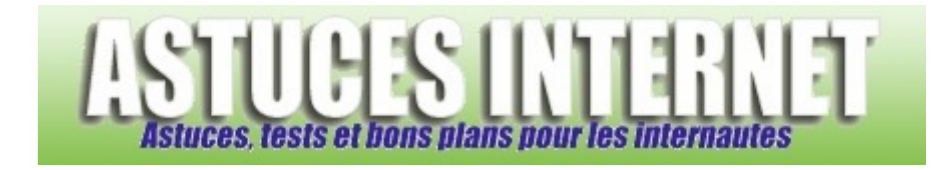

## Comment masquer des fichiers ou des dossiers dans Windows XP ?

Demandé et répondu par Sebastien le 21-10-2007

Windows XP propose une option permettant de masquer des fichiers ou des dossiers. Cette fonction <u>n'a pas pour</u> <u>but de rendre des informations confidentielles</u>. Elle permet <u>simplement de filtrer l'affichage</u> de certains fichiers et dossiers pour qu'ils n'apparaissent plus dans l'explorateur Windows. Elle est surtout utilisée pour masquer des fichiers ou dossiers systèmes qui n'ont habituellement pas d'utilité à être visibles ou consultés par l'utilisateur.

Vous avez la possibilité **d'ajouter l'attribut caché** à un fichier ou un dossier. Faites un clic droit sur le fichier ou le dossier à masquer et cliquez sur *propriétés*. Dans l'onglet *Général*, catégorie *Attributs*, sélectionnez *Caché*.

| $\bigcirc$                | Application Data                        |
|---------------------------|-----------------------------------------|
| Type :                    | Dossier de fichiers                     |
| Emplacement               | t : C:\Documents and Settings\Sebastien |
| Taille :                  | 24,0 Mo (25 180 438 octets)             |
| Taille sur le<br>disque : | 25,2 Mo (26 431 488 octets)             |
| Contenu :                 | 422 Fichiers, 190 Dossiers              |
| Créé le :                 | jeudi 22 juin 2006, 18:02:55            |
| Attributs :               | Lecture seule Avancé                    |
|                           | 🗹 Caché 🔫                               |
|                           |                                         |
|                           |                                         |
|                           |                                         |
|                           |                                         |

Pour que l'attribut caché fonctionne et soit bien appliqué dans l'explorateur Windows, il est <u>nécessaire de</u> <u>paramétrer l'affichage</u> des fichiers et des dossiers.

Dans le Panneau de configuration, ouvrez le module Options des dossiers.

Aperçu :

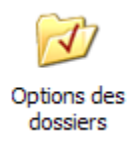

Dans l'onglet Affichage, cochez l'option Ne pas afficher les fichiers et dossiers cachés.

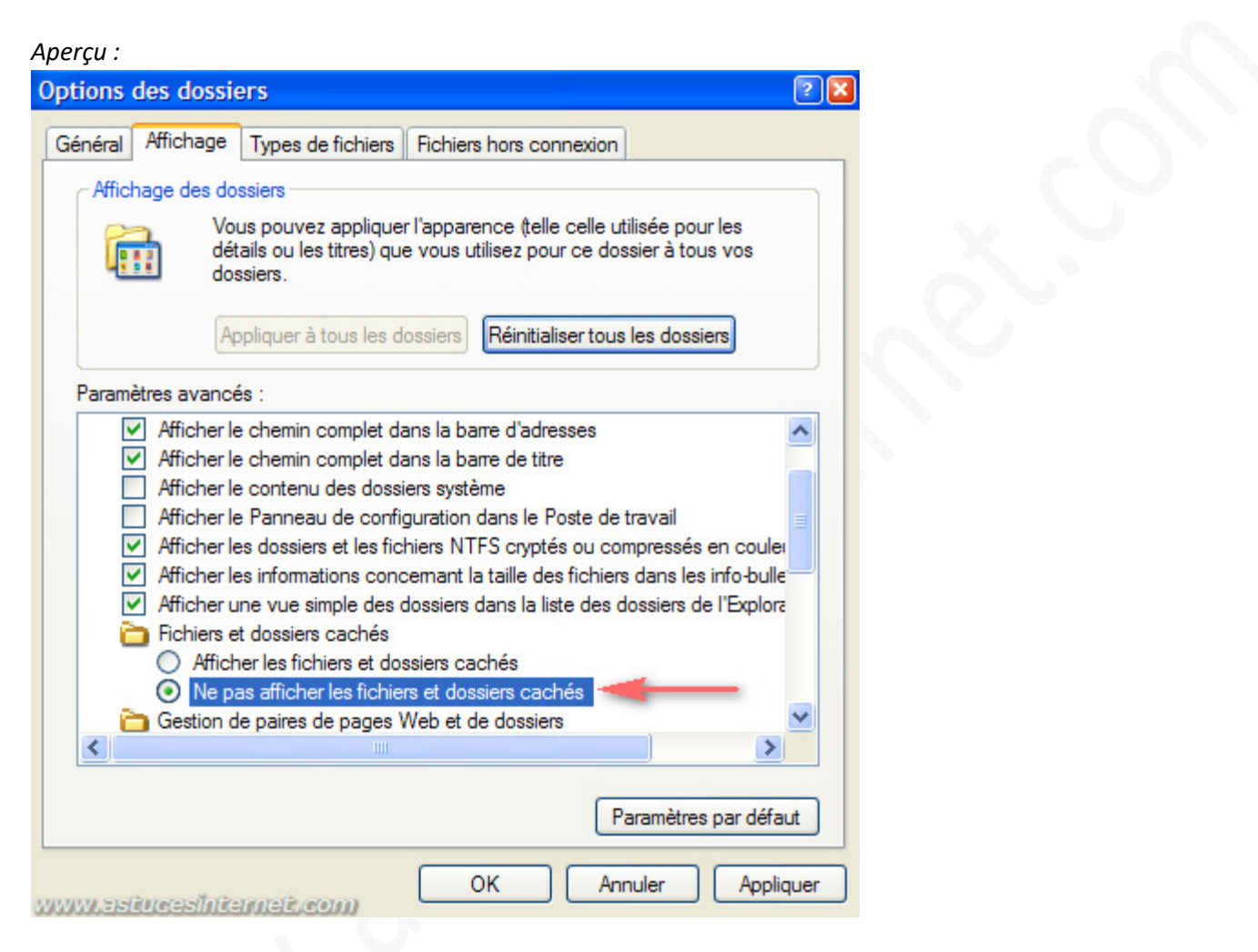

Cliquez sur *Appliquer* puis sur *OK* pour valider le paramétrage. Les fichiers et les dossiers ayant l'attribut cachés <u>n'apparaitront plus dans l'explorateur</u>.

<u>Note</u> : Il est possible d'atteindre le module *Options des dossiers* sans passer par le *Panneau de configuration*. Dans un dossier, ouvrez le menu *Outils* se situant dans la barre de menu puis sélectionnez *Options des dossiers*.

| Aperçu :                      |                          |  |
|-------------------------------|--------------------------|--|
| Outils                        | ?                        |  |
| Conn                          | necter un lecteur réseau |  |
| Déconnecter un lecteur réseau |                          |  |
| Sync                          | hroniser                 |  |
| Optic                         | ons des dossiers 🔫 🦰     |  |